### Logging in to Moodle

• Start any web browser, and type the following address (<u>https://elearning.ju.edu.jo</u>)

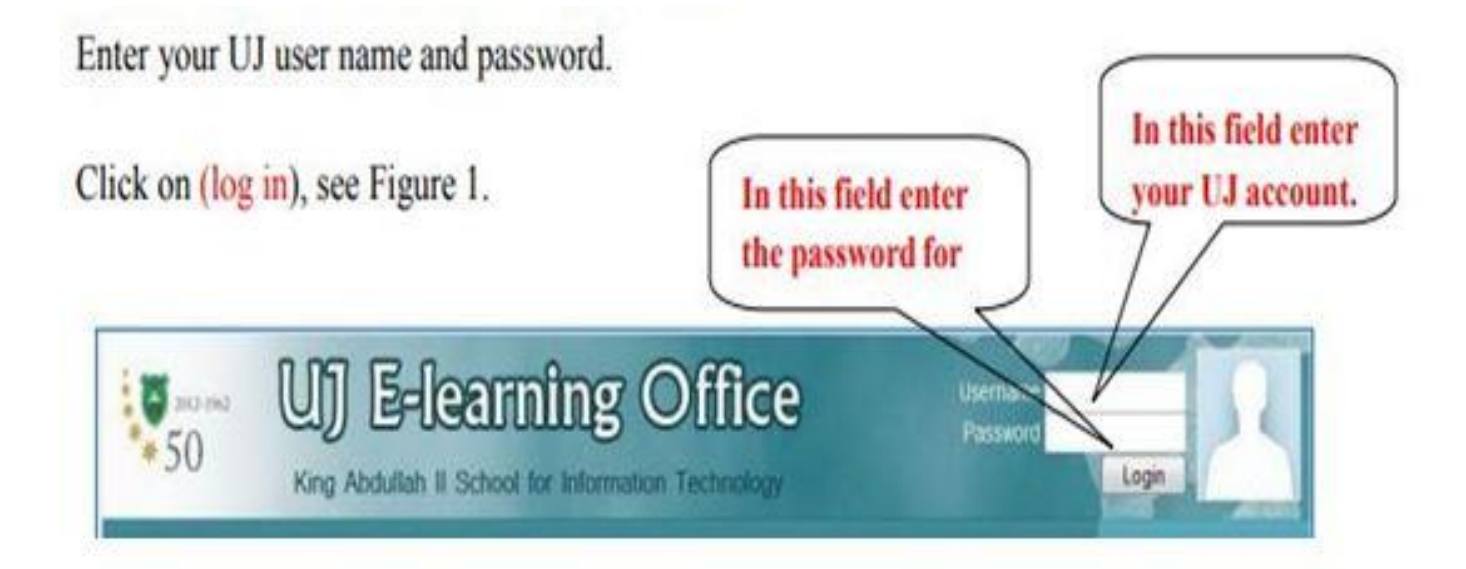

### Accessing your personal profile

| 2012-196<br>50 | 2 UJ E-lean<br>King Abdullah II School | ting Office                    | Aman Rahahleh            |
|----------------|----------------------------------------|--------------------------------|--------------------------|
| <b>A</b>       |                                        |                                | Wednesday 30 August 2017 |
| UJ E-Learning  | Portal  1234567207228  Participants    | Aman Rahahleh >> Edit profile  |                          |
|                |                                        | Aman Rahahleh                  |                          |
|                | Profile                                | Edit profile Forum posts Notes | Activity reports         |
|                | General                                |                                |                          |
|                | First name                             | Amon                           | * Show Advanced          |
|                | Surname                                | Rahahleh                       |                          |
|                | Email address*                         | A Dahahlah@iu adu ia           |                          |

| Surname                               | Rahahleh                                    |
|---------------------------------------|---------------------------------------------|
| Email address*                        | A_Rahahleh@ju.edu.jo                        |
| Email display                         | Hide my email address from everyone         |
| Email activated                       | This email address is enabled 🔻             |
| City/town*                            | jordan                                      |
| Select a country*                     | Jordan                                      |
| Timezone                              | Asia/Amman                                  |
| Preferred language                    | English (en) 🔻                              |
| Description 🚳                         |                                             |
| Trebuchet 🔻 1 (8 pt                   |                                             |
| <b>≣</b> ≣ <b>≡</b>   <b>M</b> ¶4   § | 日田 準 準  ┺ 🍖   — む ∞ ※ 🌳   🖬 🗔 🥝 🦚 🏚   ◇   🖉 |

### Accessing your courses

• The courses you are enrolled or are teaching are listed under the heading My Courses

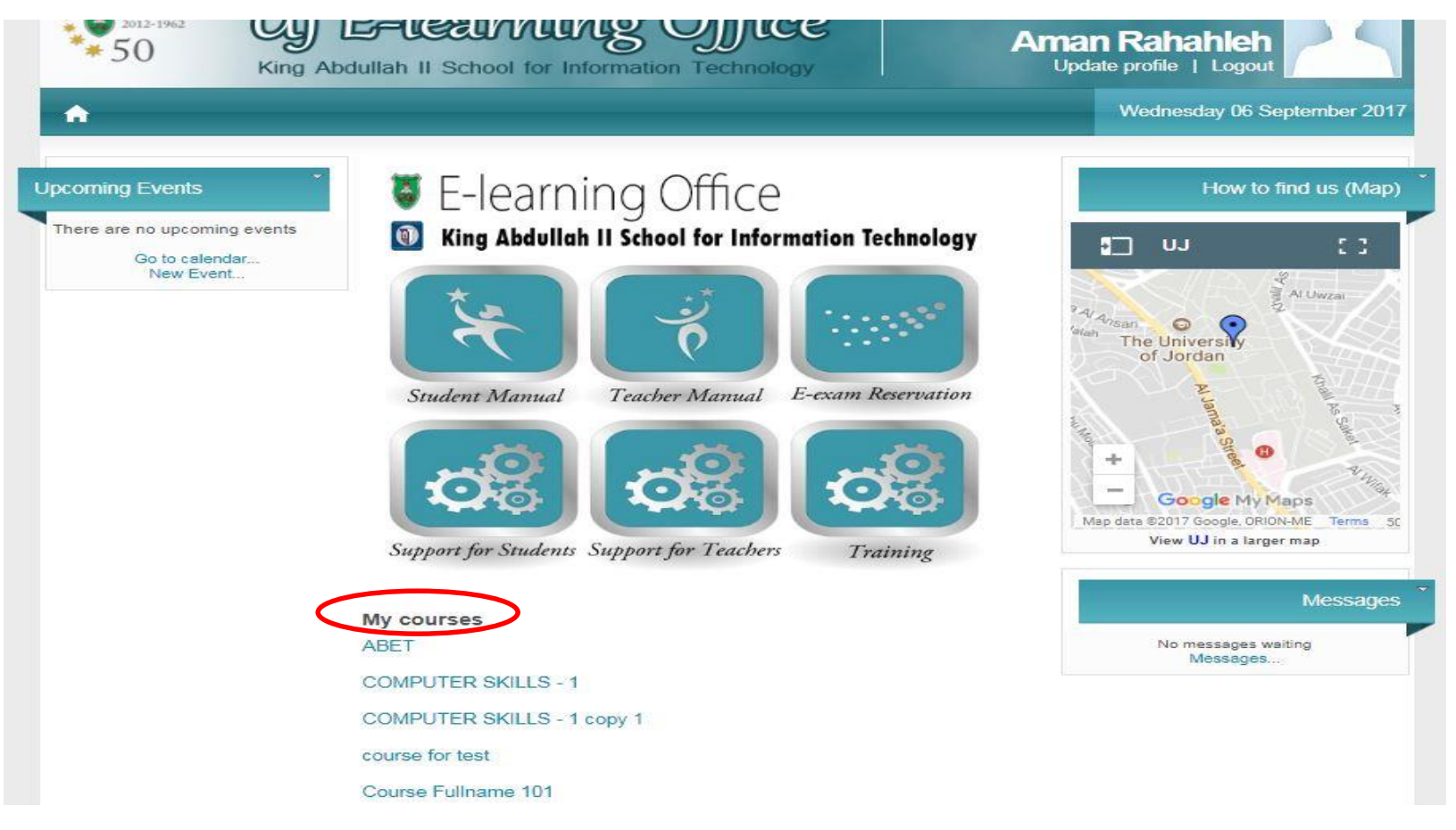

### Accessing your participants

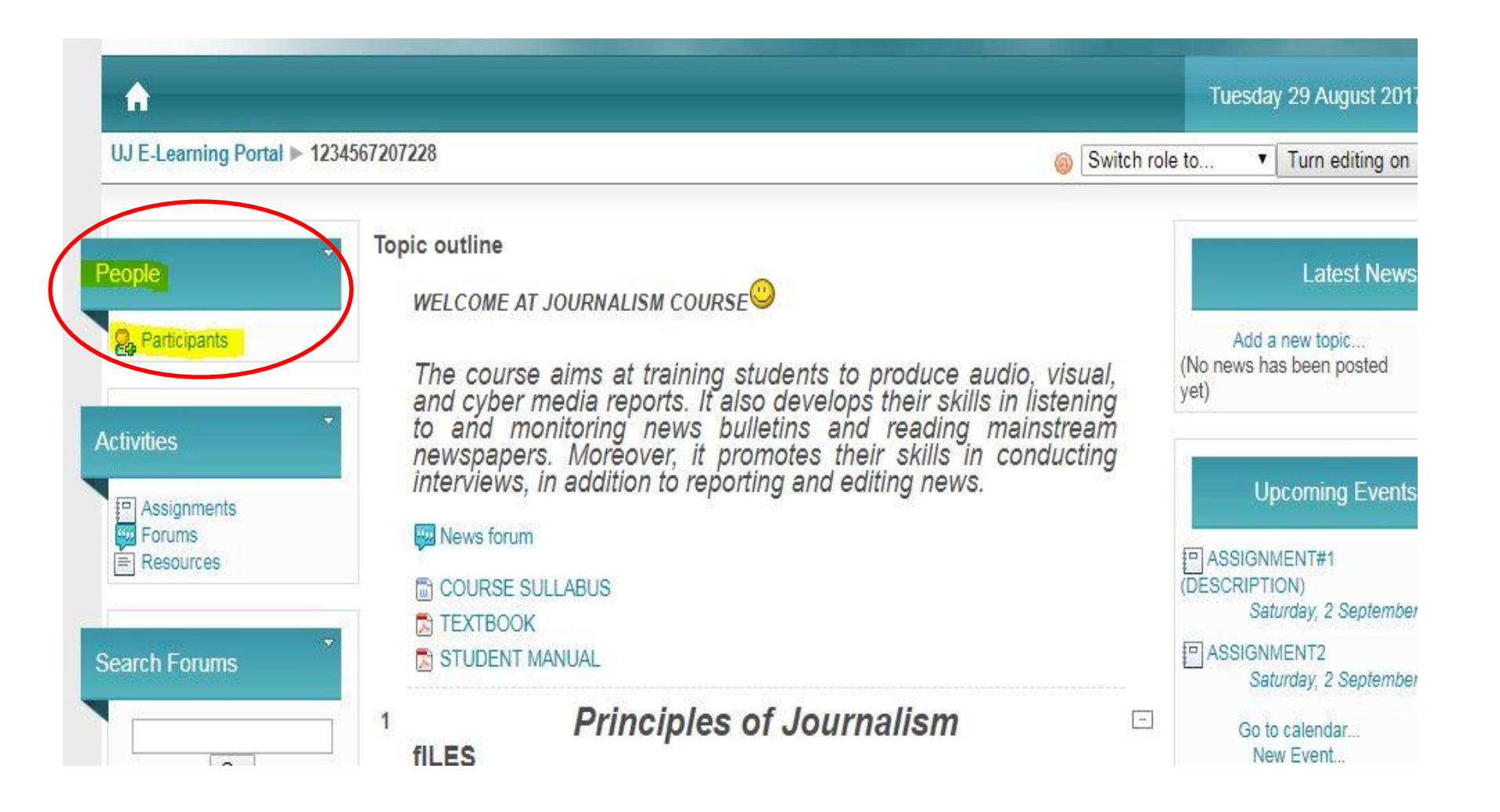

#### Sending Messages to your SStudents:

Sending Electronic Messages to your students:

Click on "Participants", You will see a screen similar to Figure

| 24 | Student Ali                      | amman                                                                                                    | Jordan                                                                                                    | Never             | 19 |
|----|----------------------------------|----------------------------------------------------------------------------------------------------|----------------------------------------------------------------------------------------------------|-------------------|----|
| PR | student Omar                     | amman                                                                                                    | Jordan                                                                                                    | Never             | 1  |
| 12 | Student Tamara                   | amman                                                                                                    | Jordan                                                                                                    | Never             |    |
|    | Select all Deselect<br>You are I | tt all Solution with s<br>logged in as<br>Solution with s<br>Add /<br>Add a<br>Extension<br>Criginated Extension | elected users<br>elected users<br>send message<br>new note<br>common note<br>d enrolment (indi<br>d enrolment (con | Ividual)<br>nmon) |    |

The students registered in the course will appear as in Figure Select the students that you want to send them a message, or click on "Select all" if you want to send the message to all students.

Note: The students will receive the message in their used email that they have in their profiles.

### How to arrange course (Topics or weeks)

teachers can set the course format, which changes how the Course sections in the center column will appear to the student.

From administration block

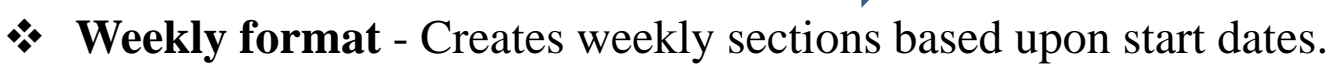

✤ Topic format

Edit course settings

**Settings** 

| neral                                                                      |                                               |
|----------------------------------------------------------------------------|-----------------------------------------------|
| Full name 🥘                                                                | Journalism Test                               |
| Short name @                                                               | 1234567207228                                 |
| Course ID number 🚳                                                         | 1234567207228                                 |
| Summary 🚳                                                                  |                                               |
| Trebuchet ▼   1 (8                                                         | pt) ▼                                         |
| master                                                                     |                                               |
|                                                                            |                                               |
|                                                                            |                                               |
| Path:                                                                      |                                               |
| · · · · · · · · · · · · · · · · · · ·                                      |                                               |
|                                                                            |                                               |
| Format @                                                                   | Topics format                                 |
| Number of weeks/topic                                                      | S 7 V                                         |
| Course start date @                                                        | 25 V August V 2017 V                          |
| Hidden sections 🚳                                                          | Hidden sections are shown in collapsed form ▼ |
| News items to show @                                                       | 5 •                                           |
|                                                                            |                                               |
| Show gradebook to students @                                               | Yes •                                         |
| Show gradebook to students<br>Show activity reports                        | Yes ▼<br>No ▼                                 |
| Show gradebook to students<br>Show activity reports<br>Maximum upload size | Yes V<br>No V<br>50MB V                       |

## Adding Resource (Label)

- Click Turn Editing On button to activate the editing options for your course.
- A label is a way to add text to the homepage of your course. Labels can be used to give a quick instruction and announcement.

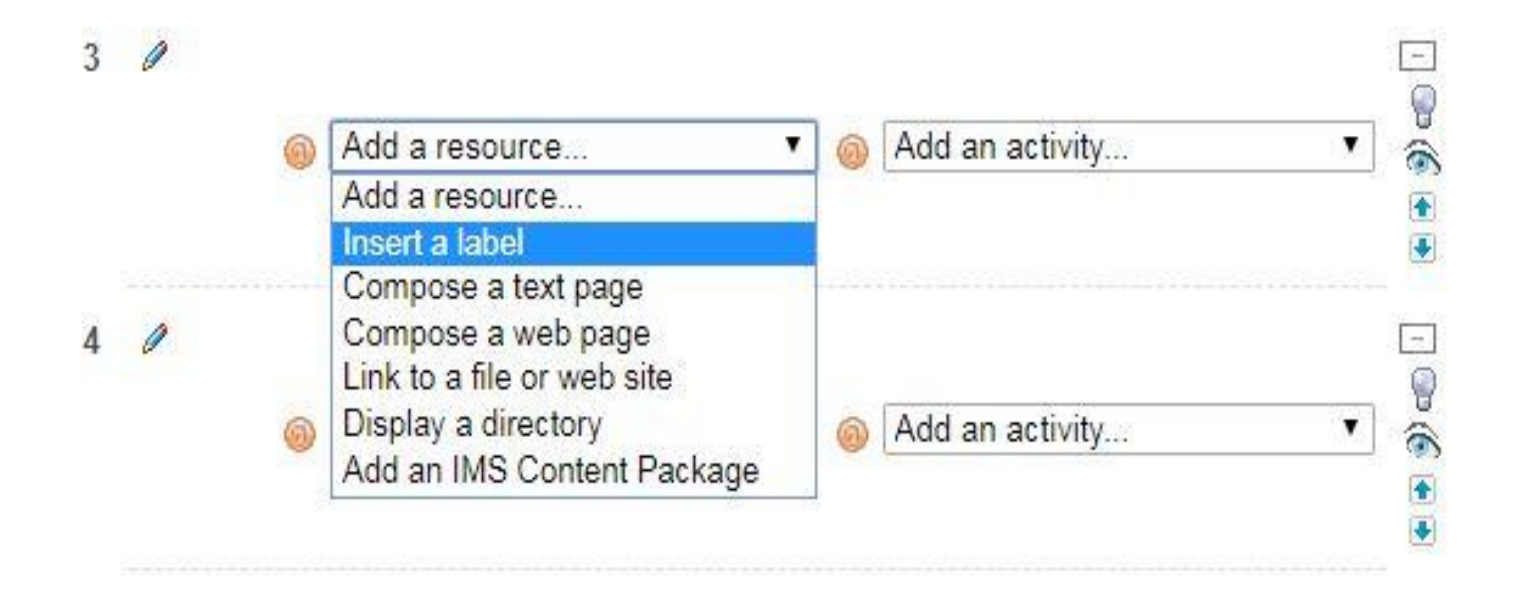

## Adding Resource (File)

- Click Turn Editing On button to activate the editing options for your course.
- From Add resource drop down list, choose Link to a file or website to upload your file.

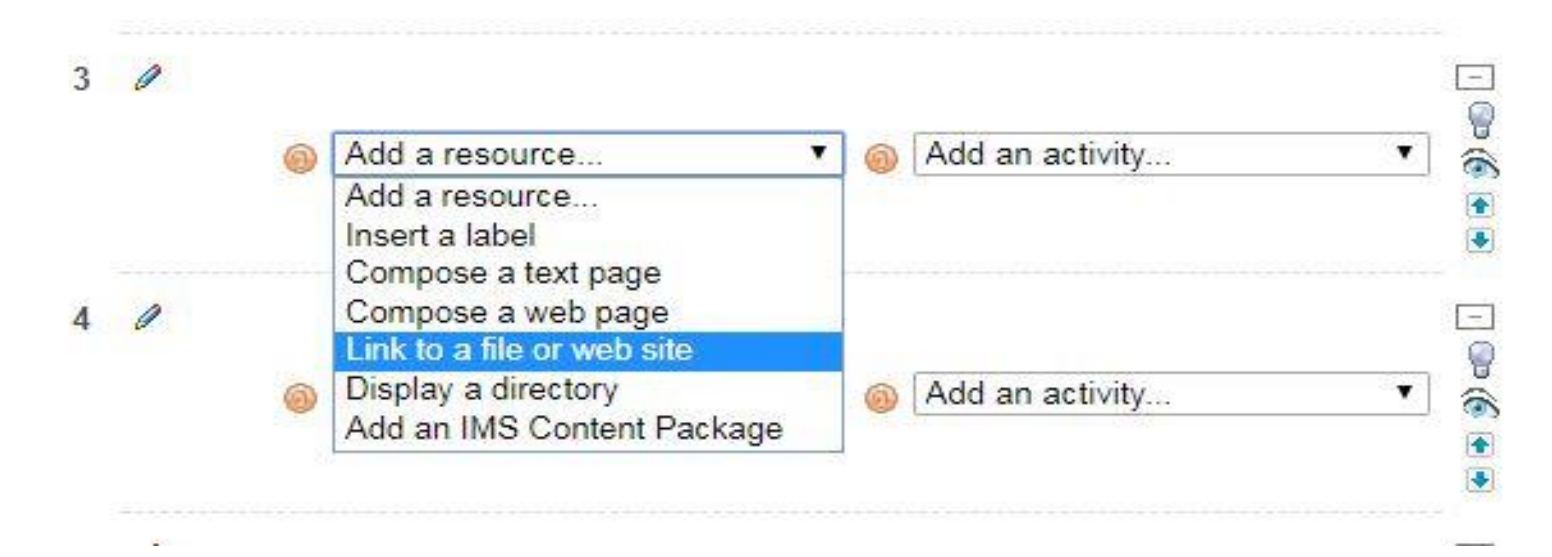

# Adding Resource (File)

- You will see the Add resource screen , enter the name of your file.
- Click Choose or upload file button to complete the upload process.

| Name                | 0 bytes              | Modified<br>28 August 2017, 02:07 PM | Action<br>Renam |
|---------------------|----------------------|--------------------------------------|-----------------|
| With chosen files • |                      |                                      |                 |
| Make a folder       |                      | Select all Deselect all              | Upload a file   |
|                     | You are logged in as | Aman Rahahleh (Logout)               |                 |
|                     | 10                   | UJ E-Learning                        |                 |

• Click Upload file. The result screen will be the next:

| 1234567207228 » Files |                                             |
|-----------------------|---------------------------------------------|
| Upload a file (Max s  | ize: 128MB)> /                              |
| Choose File No fil    | e chosen                                    |
| Upload this file      |                                             |
| Cancel                |                                             |
|                       | You are logged in as Aman Rahahleh (Logout) |

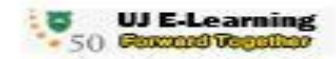

## Adding Resource (File)

• Click browse to explore the files on your computer. Choose the file you want and then click on upload button and the result will be as in next Figure :

| Name          | Size             | Modif             | ied                | Action        |
|---------------|------------------|-------------------|--------------------|---------------|
| backupdata    | 0 bytes          | 28 Augu           | ist 2017, 02:07 PM | Rename        |
| syllabus.docx | 18.3KB           | 30 Augu           | ist 2017, 12:21 PM | Choose Rename |
| Make a folder |                  | Select all        | Deselect all       | Upload a file |
| <br>          |                  |                   |                    |               |
|               | You are logged i | in as Aman Rahahk | eh (Logout)        |               |

• click choose beside the uploaded file and finally click save and return to course button.

# Adding Activity (Assignment)

- Choose from the 4 types of assignments:
- 1) Upload a single file
- 2) Advanced uploading of files multiple file submission, allowing students to type a message alongside their submission & returning a file as feedback.
- 3) Online text students type directly into Moodle, teachers can provide inline feedback.
- 4) Offline Activity teachers provide a description and due date for an assignment outside of Moodle. A grade & feedback can be recorded in Moodle.

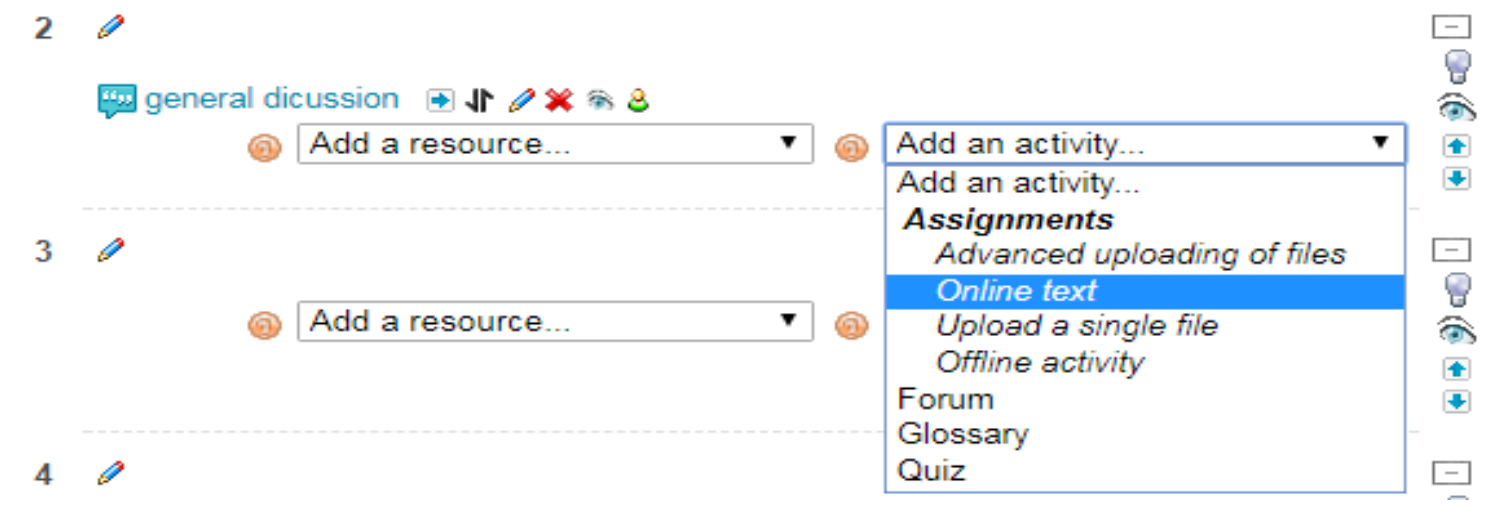

## Adding Activity (Assignment)

Adding a new Assignment to topic 1

| General     |                                                                                                    |                                                                                                    |
|-------------|----------------------------------------------------------------------------------------------------|----------------------------------------------------------------------------------------------------|
| ocherar     | Assignment name*<br>Description* @                                                                                                    | Give your Assignment a name                                                                                                    |
|             | Trebuchet         ▼         2 (10 p)           ■         ■         ■         ■         ■         ■         ■         ■         ■         ■         ■         ■         ■         ■         ■         ■         ■         ■         ■         ■         ■         ■         ■         ■         ■         ■         ■         ■         ■         ■         ■         ■         ■         ■         ■         ■         ■         ■         ■         ■         ■         ■         ■         ■         ■         ■         ■         ■         ■         ■         ■         ■         ■         ■         ■         ■         ■         ■         ■         ■         ■         ■         ■         ■         ■         ■         ■         ■         ■         ■         ■         ■         ■         ■         ■         ■         ■         ■         ■         ■         ■         ■         ■         ■         ■         ■         ■         ■         ■         ■         ■         ■         ■         ■         ■         ■         ■         ■         ■         ■         ■         ■ | $ \begin{array}{c ccccccccccccccccccccccccccccccccccc$                                                                                                    |
|             | Use this area to describe<br>complete this task. The a<br>necessary to meet the ne                                                                                                    | e the assignment and explain what learners are expected to do to<br>ssignment description can be as brief or as detailed as you feel is<br>eeds of your learners |
|             | Path: body » span                                                                                                    |                                                                                                    |
|             | ? =====                                                                                                    |                                                                                                    |
|             | Grade 👩                                                                                                    | 100 🔹                                                                                                    |
|             | Available from                                                                                                    | 6 ▼ September ▼ 2017 ▼ 11 ▼ 20 ▼ □ Disable                                                                                                    |
|             | Due date                                                                                                    | 13 ▼ September ▼ 2017 ▼ 11 ▼ 20 ▼ ■ Disable                                                                                                    |
|             | Prevent late submissions                                                                                                    | No T                                                                                                    |
| Online text | t                                                                                                    |                                                                                                    |
|             | Allow resubmitting 🚳                                                                                                    | No <b>T</b>                                                                                                    |

Email alerts to teachers <a>[6]</a>

Comment inline @

No 🔻

No 🔻

# Adding Activity(Assignment settings)

- Allow submissions from: This option allows an teacher to set a day, month, year and time (24 hour clock) from which learners can begin to submit their assignments.
- **The Due date:** prevents students from submitting their assignment after the shown date.
- **Prevent late submissions:** Setting to Yes will prevent learners from being able to submit this assignment after the Due date (where specified).
- **Grade:** Specify the maximum grade or Scale to be applied to the assignment. If you will not be giving a grade for the assignment, choose No Grade.
- Allow resubmitting: If you turn this option on, then students will be allowed to resubmit assignments after they have been graded (for you to re-grade).
- Email alerts to teachers: If enabled, then teachers are alerted with a short email whenever students add or update an assignment submission.
- **Comment inline:** If this option is yes, then the original submission will be copied into the feedback comment field during grading, making it easier to comment inline.

# Adding Activity (Forum)

1. In your course site click Turn editing on.

2. open the Add an activity ... menu.Click the Forum option

| 0 | Add an activity 🔻           |
|---|-----------------------------|
|   | Add an activity             |
|   | Assignments                 |
|   | Advanced uploading of files |
|   | Online text                 |
|   | Upload a single file        |
|   | Offline activity            |
|   | Forum                       |
| _ | Glossary                    |
| 0 | Quiz                        |

# Adding Activity (Forum Settings)

#### 1. Type Week 1 Discussion Topic in the Forum name field.

#### 2. choose the Forum type :

- **1. A single simple discussion** is just a single topic, all on one page. Useful for short, focussed discussions.
- 2. Standard forum for general use is an open forum where any one can start a new topic at any time. This is the best general-purpose forum.
- **3. Each person posts one discussion** Each person can post exactly one new discussion topic (everyone can reply to them though). This is useful when you want each student to start a discussion about, say, their reflections on the week's topic, and everyone else responds to these.
- 4. **Q And A Forum** The Q & A forum requires students to post their perspectives before viewing other students' postings. After the initial posting, students can view and respond to others' postings. This feature allows equal initial posting opportunity among all students, thus encouraging original and independent thinking.

#### 3. Type Please introduce yourself in the Forum Introduction area

| S•Ad                                                                                                    | Iding a new Forum to week 1                            |
|----------------------------------------------------------------------------------------------------|--------------------------------------------------------|
| General<br>Forum name*                                                                                    | Week 1 Discussion Topic                                |
| Forum type                                                                                                | Standard forum for general use -                       |
| Forum Introduction* @                                                                                     |                                                        |
| Trebuchet         ▼         1 (8 pt)           ■         ■         ■           •1         1•           §5 | $\begin{array}{c c c c c c c c c c c c c c c c c c c $ |
|                                                                                                    |                                                        |

# Adding Activity (Forum Settings)

- **Forum aggregation** defines how all the ratings given to posts in a forum are combined to form the final grade (for each post and for the whole forum activity).
- Choose from the following aggregation methods:
- Average (default) The mean of all the ratings given to posts in that forum. This is especially useful with peer grading when there are a lot of ratings being made.
- **Count** The number of rated posts becomes the final grade. This is useful when the number of posts is important. Note that the total can not exceed the maximum grade allowed for the forum.
- **Max** The highest rating is returned as the final grade. This method is useful for emphasising the best work from participants, allowing them to post one high-quality post as well as a number of more casual responses to others.
- **Min** The smallest rating is returned as the final grade. This method promotes a culture of high quality for all posts.
- Sum All the ratings for a particular user are added together. Note that the total is not allowed to exceed the maximum grade for the forum.

| Grade                                               |                                  |   |
|-----------------------------------------------------|----------------------------------|---|
| Aggregate type 👩                                    | No ratings                       |   |
| Grade 🚳                                             | Scale: real number               | • |
| Restrict ratings to posts with dates in this range: |                                  |   |
| From                                                | 6 • September • 2017 • 12 • 50 • |   |
| То                                                  | 6 • September • 2017 • 12 • 50 • |   |

#### **Question bank**

This feature allows a teacher to create, preview, and edit questions in a database of question categories. The categories can be limited to being used on the site, course or quiz level. The questions in a category can be added to a **Quiz** activity via an export process. The teacher enters the question bank by creating or editing a quiz activity or through the Administration block **Question** Icon **Administration** 

The initial Question Bank page has tabs that allow you (as teacher) to edit questions, categories.

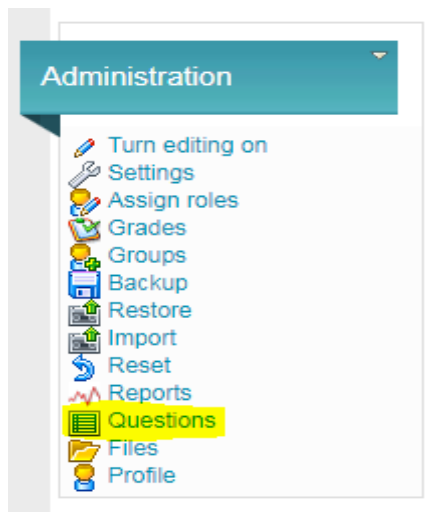

Question categories

Questions are organized into categories. Initially each course has only one category called "Default". It is good practice to create more categories to organize your questions. This not only makes it easier to find questions, but makes the use of random questions and matching question easier. You can create a hierarchy of categories because you can create subcategories inside parent categories. To add or edit categories click on the "*Categories*" tab.

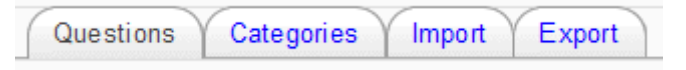

• Below the list of current categories you will see a form to add a new category

| Parent 🔞      | Default for Course Fullname 10112451 (3) < |  |
|---------------|--------------------------------------------|--|
| Name*         |                                            |  |
| Category info |                                            |  |
|               |                                            |  |
|               |                                            |  |
|               |                                            |  |
|               |                                            |  |
|               |                                            |  |

• Choose the 'parent' category in which your new category will be placed

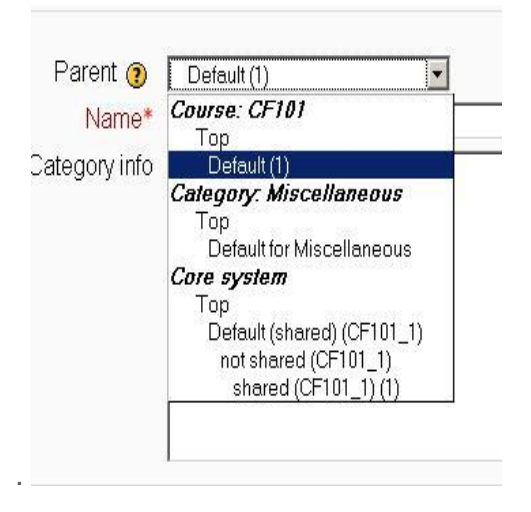

- Placing your category in another category makes it a sub-category of the parent.
- Choosing 'Top' means that your category is a top level category, not a sub category. When more than one sharing context is available you can place your category as a top level category in any of the contexts.
- Notice you can choose to make your category a 'top level' category in any context that is available to you. Or you can choose to add your category as a sub category of another category in the same context as the
- Type the name of your new question category in the text box.
- Add an optional meaningful description in the category info area.
- Click the 'Add Category' button. Your new question category will appear in the list of current categories.

#### Multiple Choice question type

Moodle provides teachers with a lot of flexibility when creating this common question type. You can create single-answer and multiple-answer questions, include pictures, sound or other media in the question and/or answer options (by inserting HTML) and weight individual answers.

There are two types of multiple choice questions - single answer and multiple answers.

#### Single-answer questions

These questions allow one and only one answer to be chosen by providing radio buttons next to the answers. You will specify non-negative marks for each answer, usually zero marks for wrong answers, maximum marks for correct answers and partial marks for partially correct answers.

#### Multiple-answer questions

The teacher can select "multiple answers are allowed" in a Multiple Choice question type. "Multiple answers" questions types in a quiz allow one or more answers to be chosen by providing check boxes next to the answers. Each answer may carry a positive or negative grade, so that choosing ALL the options will not necessarily result in good grade. If the total grade is negative then the total grade for this question will be zero.

Feedback can be associated either with specific answers, or with the question as a whole.

#### Question set-up

| Adding a Multiple Choice question                                                                                                    |  |
|----------------------------------------------------------------------------------------------------|--|
| General Category Default for Course Fullname 10112451 (3)  Question name* Question text @                                                                                                    |  |
| Trebuchet       I (8 pt)       I (8 pt)       < |  |
| 3                                                                                                    |  |
| Path:                                                                                                    |  |
| Format  HTML format Image to display Default question grade* Penalty factor*                                                                                                    |  |

- 1. Select the question category
- 2. Give the question a descriptive name. You'll use the name to track your questions later so "Question 1" isn't a good idea. The name will be used in the question lists on the quiz editing page or in the lesson as

a page title. It will not be shown to the students, so you can choose any name that makes sense to you and possibly other teachers.

- 3. Create the question text. If you're using the HTML Editor, you can format the question just like a word processing document.
- 4. Select an image to display if you want to add a picture to the question. The available images are those you have uploaded to the **main** Moodle files area (they cannot be in folders). For the student, the image appears immediately after the question text and before the answer options.
  - Alternatively, if you used the HTML editor to create the question text, you can click the image icon. This will pop up the Insert Image window. You can choose to upload an image into your files area from this window, or you can add the URL of an image on the web. If you add a file to your files area, click the name of the file after you upload it to insert the link into the URL text entry at the top of the screen. Then click OK.
- 5. Set the 'default question grade' (i.e. the maximum number of marks for this question).
- 6. Set the 'Penalty factor' only applies when the question is used in a quiz using adaptive mode i.e. where the student is allowed multiple attempts at a question even within the same attempt at the quiz. If the penalty factor is more than 0, then the student will lose that proportion of the maximum grade upon each successive attempt. For example, if the default question grade is 10, and the penalty factor is 0.2, then each successive attempt after the first one will incur a penalty of 0.2 x 10 = 2 points.

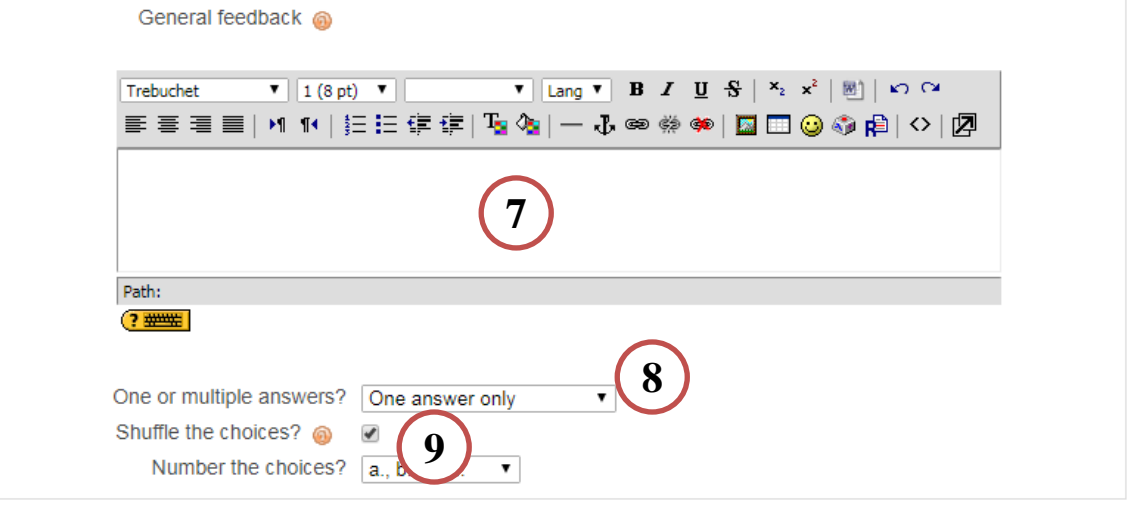

- 7. If you wish, add general feedback. This is text that appears to the student after he/she has answered the guestion.
- 8. Choose whether students can only select one answer or multiple answers
- 9. Choose whether to shuffle the answer options

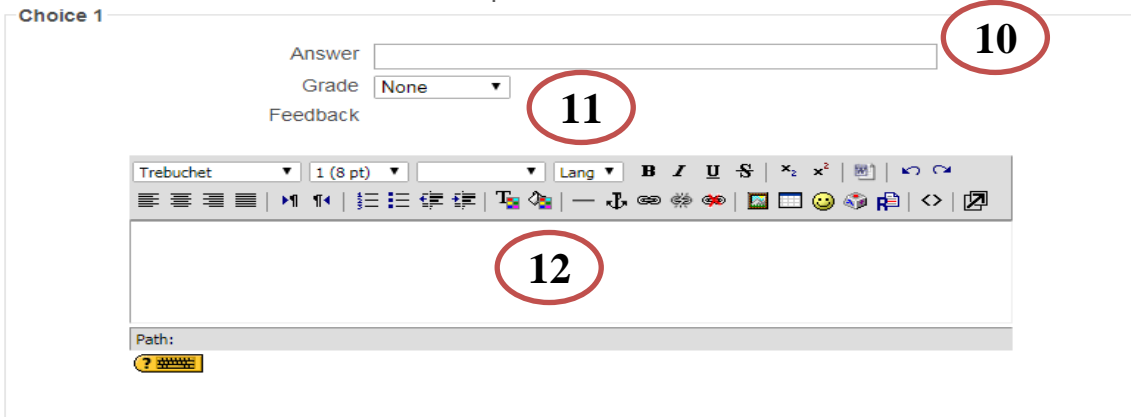

- 10. Write your first answer in the Choice 1 text field. Inserting HTML into this area also makes it possible to add an image or a sound file.
- 11. Select a grade percentage for the answer. This is the percentage of the total **points** for the question that selecting this response is worth. You can select negative percentages as well as positive percentages. So, selecting a correct response in a multiple answer question may give you 50% of the possible points, while selecting a wrong answer may take away 10%. Note that in a multiple-answer question, the grades must add up to 100%.
- 12. If you wish, you can add feedback for each response. It may be a bit more work, but it's good practice to tell the students why each answer is right or wrong using the feedback area. If students know why an answer is right or wrong, they can analyse their own thinking and begin to understand why an answer is correct. Your feedback will only be displayed if you select Show Feedback in the quiz body options.

| o totali i osabaon                                                                                                    |
|----------------------------------------------------------------------------------------------------|
| For any correct response                                                                                                    |
| Trebuchet       V       I (S pt)       V       V       Lang       V       B       I       I       S       ×2       ×2         R         R       R       I       I       S       ×2       ×2         R         R       R       I       I       S       ×2       ×2         R         R       R       I       I       S       ×2       ×2         R         R       R       I       I       S       I       I       R       I       I       R       I       I       R       I       I       R       I       I       R       I       I       R       I       I       R       I       I       R       I       I       R       I       I       R       I       I       R       I       I       R       I       I       R       I       I       R       I       R       I       R       I       R       I       R       I       R       I       R       I       R       I       R       I       R       R       I       R       I       R       I       R       I       R       I       R       I       R                                                                                                    |
| 13                                                                                                    |
| Path:                                                                                                    |
| For any partially correct response                                                                                                    |
| Trebuchet V 1 (8 pt) V V Lang V B I U S   ×2 ×2   1   1   1   1   1   1   1   1   1                                                                                                    |
| E = = =   >1 1 1   }E E E E E E   <sup>1</sup> /2 <sup>(</sup> /2   − ↓ ∞ ☆ ∞   □ □ ○ ↔ β≥   >   □                                                                                                    |
|                                                                                                    |
| Path:                                                                                                    |
|                                                                                                    |
| For any incorrect response                                                                                                    |
| Trebuchet       I (S pt)       I (B pt)       I (B pt)       < |
|                                                                                                    |
| Save changes Cancel                                                                                                    |

- 13. Fill in the **overall feedback** fields if you wish.
- 14. Select the "Save Changes" button at the bottom of the screen.

#### True/False question type

A student is given only two choices for an answer in this kind of question: True or False. The question content can include an image or html code.

When feedback is enabled, the appropriate feedback message is shown to the student after the answer. For example, if the correct answer is "False", but they answer "True" (getting it wrong) then the "True" feedback is shown.

#### Question set-up

|         | Adding a True/False question                                                                                                    |
|---------|----------------------------------------------------------------------------------------------------|
| General | Category Default for Course Fullname 10112451 (3)  Question name* Question text                                                                                                    |
|         | Trebuchet $\mathbf{V}$ 1 (8 pt) $\mathbf{V}$ $\mathbf{Lang}$ $\mathbf{B}$ $\mathbf{U}$ $\mathbf{S}$ $\mathbf{x}_{2}$ $\mathbf{x}_{1}^{2}$ $\mathbf{M}$ $\mathbf{W}$ $\mathbf{W}$ $\mathbf{E}$ $\mathbf{E}$ $\mathbf{E}$ $\mathbf{E}$ $\mathbf{E}$ $\mathbf{E}$ $\mathbf{E}$ $\mathbf{E}$ $\mathbf{E}$ $\mathbf{V}$ $\mathbf{M}$ $\mathbf{W}$ $\mathbf{W}$ |
|         | 3                                                                                                    |
|         | Path:                                                                                                    |
|         | Format (a) HTML format<br>Image to display None 5 (4)<br>Default question grade*<br>Penalty factor (a) 1 (6)                                                                                                    |

- 1. Select the question category
- 2. Give the question a descriptive name this allows you to identify it in the question bank.
- 3. Enter a question in the 'question text' field.
- 4. Select an image to display if you want to add a picture to the question. For the student, it appears immediately after the question text and before the choices.
- 5. Set the 'default question grade' (i.e. the maximum number of marks for this question).
- 6. Set the **'Penalty factor'** only applies when the question is used in a quiz using adaptive mode i.e. where the student is allowed multiple attempts at a question even within the same attempt at the quiz. If the penalty factor is more than 0, then the student will lose that proportion of the **maximum** grade upon each successive attempt. For example, if the default question grade is 10, and the penalty factor is 0.2,

| then eac | h successive attempt after the first one will incur a penalty of 0.2 x 10 = 2 points.<br>General feedback                                                                                                    |
|----------|----------------------------------------------------------------------------------------------------|
|          | Trebuchet       V       1 (8 pt)       V       V       Lang       V       B       I       U       S       ×2       ×2       I       I |
|          | Path:                                                                                                    |
| Feed     | Correct answer False ▼<br>back for the response 'True'.                                                                                                    |
|          | Trebuchet       T       I (8 pt)       T       Lang       B       I       I       S       S   |
|          |                                                                                                    |
|          | Path:                                                                                                    |
| Feedb    | Trebuchet V 1 (8 pt) V V Lang V B I U S   ×2 ×2   20 ) × ×                                                                                                    |
|          | m = = =   M K   注 := 注 详 详   <sup>1</sup> · · · · · · · · · · · · · · · · · · ·                                                                                                    |
|          |                                                                                                    |

- 7. If you wish, add general feedback. This is text that appears to the student after he/she has answered the question.
- 8. Select the correct answer true or false.
- 9. Finally, provide feedback for each of the answers 'true' and 'false'.

10 Save changes Cancel There are re

There are required fields in this form marked\*.

10. Click 'Save changes' to add the question to the category.